## iOS(iphone/ipad)での設定方法

1. 設定アプリ>Wi-Fi をタップし、ネットワーク一覧の中から[eduroam]を選択し、タップします。

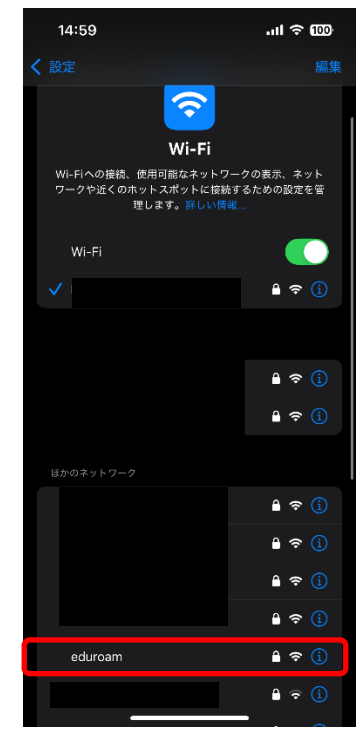

 次の画面に遷移し、認証情報を入力する画面が表示されるので、ユーザー名に各自の大学の メールアドレス(学生:\*\*\*@std.kitami-it.ac.jp、教職員:\*\*\*@mail.kitami-it.ac.jp)を入力 し、パスワードには kitID のパスワードを入力し、接続をタップしてください。

| 14:59                     |            | II ຈີ 100 <sup>.</sup> |
|---------------------------|------------|------------------------|
| "eduroam" のパスワードを入力してください |            |                        |
| キャンセル                     | パスワードを入力   | 接続                     |
| ユーザ名                      | 大学のメール     | アドレス                   |
| パスワード                     | kitlD のパスワ | フード                    |
|                           |            |                        |
|                           |            |                        |
|                           |            |                        |
|                           |            |                        |
|                           |            |                        |
|                           |            |                        |
|                           | 💡 パスワード    |                        |
| q w e                     | r t y u    | i o p                  |
| a s d                     | fghj       | k   _                  |
| ☆ z x                     | c v b i    | n m 🗵                  |

次の画面に遷移し、証明書の確認が求められます。本学ドメインのサーバであることを確認し、「信頼」をタップしてください。

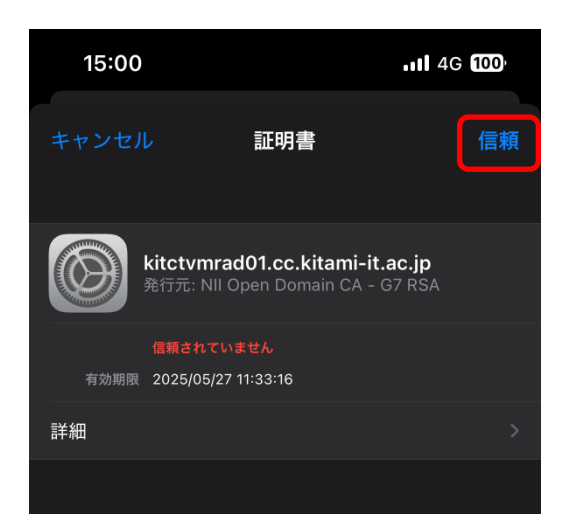

 Wi-Fi のネットワーク一覧から、状況が[接続済み]になることを確認して、アプリを閉じま す。ネットワークの接続を確認して、接続できれば設定完了です。

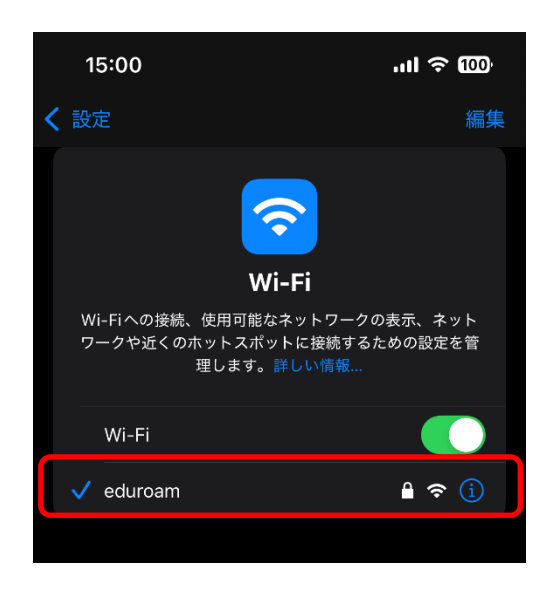

トラブルシューティング

設定を誤った可能性があり、うまく接続できない。

既存の設定内容を削除し、最初から設定をやり直してください。

設定・ユーザ ID・パスワードが正しいのに認証に失敗する

無線 LAN の電波が弱い場合、認証が失敗する可能性があります。電波の強い場所で再度、認証 が正しくできるか確認してください。

また、無線 LAN が不安定な場所で一度認証に失敗すると、設定がすべて正しくても、認証がしば らくの間通らないことがあります。

数分待ってから、電波の強い所で再度試してみてください。